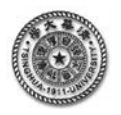

# 有限元分析的典型 Project

# 【应用建模 Project5】传热分析:钢制圆柱冷却过程温度场的瞬态分析

如图 5.1 所示,直径为 30mm、高度为 60mm 的钢制实心圆柱。圆柱的初始温度为 T<sub>0</sub>=600℃, 为均匀分布,对该物体进行热处理,即将圆柱置于温度为 T<sub>f</sub>= 20℃、换热系数为 h = 1200 W/m<sup>2</sup>℃ 的介质中冷却。将钢材的密度设为  $\rho$  =7840kg/m<sup>3</sup>,并忽略密度随温度的变化。这里考虑钢材的热 传导系数随温度变化的情况,在 0 至 600℃范围内,k = 45 – 0.03T (W/m℃);比热也随温度变 化,在 0 至 600℃范围内, $C_p$  = 550 + 0.147T (J/kg℃)。计算圆柱冷却过程的温度分布及温度随 时间的变化,冷却时间为 100 秒。

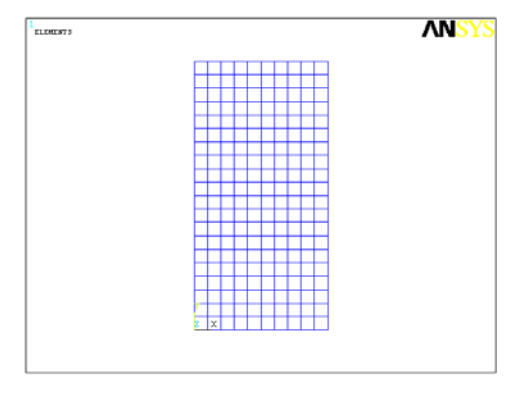

#### 图 5.1 钢制圆柱的单元划分

# 【建模要点】

●根据热传导的对称性,此问题可以作为轴对称问题进行分析,取圆柱纵截面的 1/4 作为计算模型,见图 5.1。在圆柱的外侧面和上端面存在对流换热。建立几何模型时长度单位取 mm,统一物理量的单位,导热系数的单位取 W/mm℃,密度的取 kg/mm<sup>3</sup>,换热系数的单位取 W/mm<sup>2</sup>℃。

●在 ANSYS 环境中,采用传热单元,输入材料参数。设置材料导热系数和热容随温度线性变化。●用 ANSYS 提供的面积元素生成圆柱的 1/4 截面,再划分单元网格。

●设定为瞬态计算<ANTYPE,TRANS>,通过命令<TUNIF>使得初始温度,在圆柱的侧面和端面 上定义对流换热边界条件,通过命令<TIME>设定瞬态过程的计算时间。

●在一般后处理</POST1>中,通过命令</EXPAND>进行对称映射显示设置,以云纹图或等值线 方式显示温度分布,以矢量图方式显示热流分布.在时间后处理</POST26>中,通过命令<NSOL> 设置圆柱中心、侧表面中间、端面与侧表面交界处等位置节点上温度变量随时间的变化,在通过 命令<PLVAR>显示温度变量的曲线。

**解答**:以下为基于 ANSYS 图形界面(GUI)的菜单操作流程;注意:符号"→"表示针对菜单中选 项的鼠标点击操作。

# 1 基于图形界面的交互式操作(step by step)

### (1) 进入 ANSYS

程序 → ANSYS → ANSYS Product Launcher → File Management, Working Directory: D:\analysis (设定工作目录)(Browse), Job Name: thermal (设定工作文件) → Run

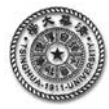

#### (2)设置不显示日期和时间

Utility Menu: PlotCtrls  $\rightarrow$  Window Controls  $\rightarrow$  Window Options $\rightarrow$  DATE DATE/TIME display:<u>NO DATE or TIME</u> $\rightarrow$  OK

#### (3) 设置计算类型

#### Step1 设定热分析

ANSYS Main Menu: Preferences...  $\rightarrow$  Thermal  $\rightarrow$  OK

#### Step2 设定瞬态分析

ANSYS Main Menu: Solution  $\rightarrow$  Analysis Type  $\rightarrow$  New Analysis: <u>Transient</u>  $\rightarrow$  OK

#### (4) 选择单元类型

Main Menu: Preprocessor  $\rightarrow$  Element Type  $\rightarrow$  Add/Edit/Delete  $\rightarrow$  Defined  $\rightarrow$  Add  $\rightarrow$  Library of Types: <u>Thermal Solid</u>, <u>Quad 8node 77</u>  $\rightarrow$  OK  $\rightarrow$  close

#### (5) 定义材料参数

#### Step1 定义材料导热系数

Main Menu: Preprocessor  $\rightarrow$  Material Props  $\rightarrow$  Material Models  $\rightarrow$  Material Models Available: Thermal(双击打开子菜单)  $\rightarrow$  Conductivity(双击)  $\rightarrow$  Isotropic(双击) $\rightarrow$ Add Temperature  $\rightarrow$  T1: Temperature: <u>0</u>;KXX: <u>0.045</u>, T2: Temperature: <u>600</u>;KXX: <u>0.027</u>  $\rightarrow$  OK  $\rightarrow$  关闭材料定义菜单(点击菜单的右上角 X)

#### Step2 定义材料密度

Main Menu: Preprocessor → Material Props → Material Models → Material Models Available → Thermal (双击打开子菜单) → Density (双击) → DENS: <u>7.84e-6</u> → OK → 关闭材料定义菜单 (点击菜单的右上角 X)

### Step3 定义材料热容

Main Menu: Preprocessor  $\rightarrow$  Material Props  $\rightarrow$  Material Models  $\rightarrow$  Material Models Available  $\rightarrow$ Thermal (双击打开子菜单  $\rightarrow$  Specific Heat (双击)  $\rightarrow$  Add Temperature  $\rightarrow$  T1: Temperature: <u>0</u>; C: <u>550</u>, T2: Temperature: <u>600</u>; C: <u>638.2</u>  $\rightarrow$  OK  $\rightarrow$  关闭材料定义菜单(点击菜单的右上角 X)

#### (6) 生成几何模型

Main Menu: Preprocessor  $\rightarrow$  Modeling  $\rightarrow$  Create  $\rightarrow$  Areas  $\rightarrow$  Rectangle  $\rightarrow$  By Dimensions  $\rightarrow$  X1:0, X2:15 $\rightarrow$  Y1:0, Y2:30  $\rightarrow$  OK

#### (7) 划分单元网格

#### Step1 设置单元长度

Main Menu: Preprocessor  $\rightarrow$  Meshing  $\rightarrow$  Size Cntrls  $\rightarrow$  ManualSize  $\rightarrow$  Areas  $\rightarrow$  pick all $\rightarrow$  OK  $\rightarrow$  Element edge length: <u>1.5</u>  $\rightarrow$  OK

#### Step2 划分单元

Main Menu: Preprocessor  $\rightarrow$  Meshing  $\rightarrow$  Mesh  $\rightarrow$  Areas  $\rightarrow$  Free  $\rightarrow$  pick all  $\rightarrow$  OK

#### (8) 对模型定义换热边界条件

Main Menu: Preprocessor  $\rightarrow$  Loads  $\rightarrow$  Define Loads  $\rightarrow$  Apply  $\rightarrow$  Thermal  $\rightarrow$  Convection  $\rightarrow$  On Lines  $\rightarrow$ 鼠标左键选中最上面和右面两条边  $\rightarrow$  OK  $\rightarrow$  VALI, Film coefficient: <u>1.2e-3</u>, VAL2I, Bulk temperature: <u>20</u> $\rightarrow$ OK

#### (9)对模型定义初始温度

Main Menu: Preprocessor  $\rightarrow$  Loads  $\rightarrow$  define loads  $\rightarrow$  apply  $\rightarrow$  thermal  $\rightarrow$  temperature  $\rightarrow$  uniform temp: <u>600</u>

(10) 分析计算

#### Step1 设定总求解时间,设定计算子步数目

Main Menu: solution  $\rightarrow$  load step opts  $\rightarrow$  time/frequenc  $\rightarrow$  time-time step  $\rightarrow$  Time: <u>100</u>. Time Step Size: <u>40</u>, Minimum Time Step Size: <u>20</u>, Maximum Time Step Size: <u>40</u>  $\rightarrow$  OK

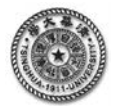

#### Step2 设定计算结果的保存方式

Main menu: solution  $\rightarrow$  load step opts  $\rightarrow$  output ctrls  $\rightarrow$  db/results file : <u>Every substep</u>  $\rightarrow$  OK

#### Step3 分析计算

Main Menu: Solution → Solve → Current LS → (弾出一个对话框) OK → (求解完成后,弾出一个对话框) Solution is done! Close → (关闭信息文件右上角的 X) / STATUS Command

# (11) 显示在某一时刻的温度分布

#### Step 1: 进行节点温度的显示

Main Menu: General Postproc  $\rightarrow$  Plot Results  $\rightarrow$  Contour Plot  $\rightarrow$  Nodal Solu  $\rightarrow$  DOF Solution, Nodal Temperature  $\rightarrow$  OK

#### Step 2: 进行对称性显示

Utility Menu: PlotCtrls  $\rightarrow$  Style  $\rightarrow$  Symmetry Expansion  $\rightarrow$  Periodic/Cyclic Symmetry  $\rightarrow$  1/4 Dihedral Sym  $\rightarrow$  OK

#### Step 3: 显示热流矢量分布

Main Menu  $\rightarrow$  General Postproc  $\rightarrow$  Plot Results  $\rightarrow$  Vector Plot  $\rightarrow$  Predefined  $\rightarrow$  Flux & gradient, Thermal flux TF  $\rightarrow$  OK

# (12) 进入时序后处理模块显示某个结点的温度随时间的变化过程

#### Step1: 把需要显示的结点数据定义为变量

Main Menu: TimeHist Postpro → Define Variables → Add → Nodal DOF Result → OK → 选择圆柱中心点(节 点 1) → OK→ NVAR:2,NODE:1 → OK → Add → Nodal DOF Result → OK → 选择圆柱侧面中间点(节点 2) → OK→ NVAR:3,NODE:2 → OK → Add → Nodal DOF Result → OK → 选择圆柱侧面与端面交界点(节点 22) → OK→ NVAR:4,NODE:22 → OK → Close

# Step2: 把变量的时间历程以曲线的形式画出

Main Menu: TimeHist Postpro  $\rightarrow$  Graph Variables  $\rightarrow$  2,3,4  $\rightarrow$  Apply

### (13) 退出系统

ANSYS Utility Menu: File  $\rightarrow$  Exit... $\rightarrow$  Save Everything  $\rightarrow$  OK

计算得到的截面温度以及热流分布见图 6-13,关键点的温度变量随时间的变化曲线见图 6-14。

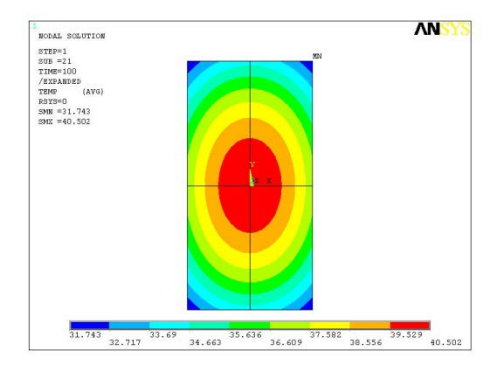

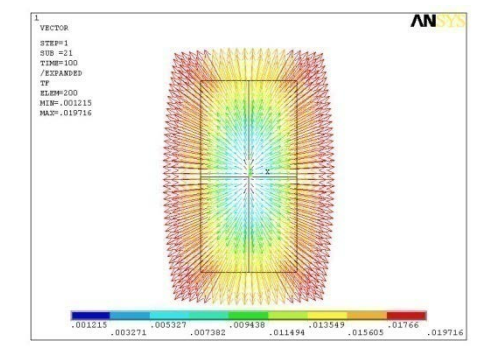

(a) 截面温度分布

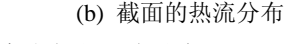

图 6-13 冷却 100 秒时的截面温度分布(经两次对称显示)

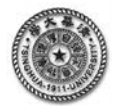

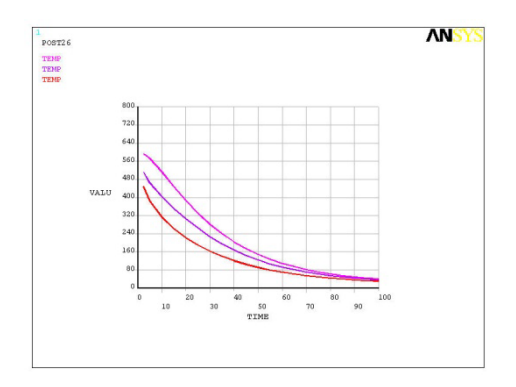

图 6-14 节点 1、2、22 温度随时间的变化曲线

# 2 完整的命令流

以下为命令流语句;注意:以"!"打头的文字为注释内容,其后的文字和符号不起运行作用。 !%%%%%%%% [应用建模 Project5] %%%% begin %%%%%%

| /PREP7                  | !进入前处理模块              |
|-------------------------|-----------------------|
| /PLOPTS,DATE,0          | !设置不显示日期和时间           |
| !====设置参数               |                       |
| DIA=30                  | !设定圆柱的直径              |
| HT=60                   | !设定圆柱的高度              |
| !====设置单元、材料,生成节点及单元    |                       |
| ET,1,PLANE77,,,1        | !选择平面传热单元,设为轴对称       |
| MP,DENS,1,7.84e-6       | !设定材料的密度              |
| MP,KXX,1,0.045,-0.3e-4  | !把材料的导热系数设定为温度的线性函数   |
| MP,C,1,550,0.147        | !把材料的比热设定为温度的线性函数     |
| RECTNG,0,DIA/2,0,HT/2   | !用矩形面积元素创建圆柱的 1/4 纵截面 |
| AESIZE,1,1.5            | !设定单元尺寸               |
| AMESH,1                 | !划分单元网格               |
| EPLOT                   | !显示单元网格               |
| FINISH                  | !退出前处理模块              |
| !====在求解模块中,设置瞬态分析      | ,施加传热边界条件,进行求解        |
| /SOLU                   | !进入求解模块               |
| ANTYPE, TRANS           | !把计算类型设置为瞬态分析         |
| TUNIF,600               | !设定圆柱的初始温度            |
| LSEL,S,,,2,3            | !选中换热边界               |
| SFL,ALL,CONV,1.2e-3,,20 | !设定换热边界条件             |
| TIME,100                | ! 设定总计算时间为 100 秒      |
| NSUBST,40,40,20         | !设置计算子步的数目            |
| OUTRES,,ALL             | !设置计算结果输出方式           |
| ALLSEL,ALL              | !选中全部实体               |
| SOLVE                   | ! 求解                  |
| FINISH                  | !退出求解模块               |
| !====进入一般的后处理模块,显示温度分布  |                       |
| /POST1                  | !进入通用后处理模块            |
| PLNSOL, TEMP            | !显示最后一个计算子步对应的温度分布    |

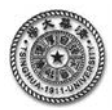

| /EXPAND,4,POLAR,HALF,,90                    | !进行对称映射设置                    |  |
|---------------------------------------------|------------------------------|--|
| /REPLOT                                     | !再进行显示                       |  |
| PLVECT,TF, , , , VECT,ELEM,ON,0             | ! 以矢量图方式显示热流分布               |  |
| FINISH                                      | !退出通用后处理模块                   |  |
| !====进入时间后处理模块,显示变量随时间变化的过程                 |                              |  |
| /POST26                                     | !进入时序后处理模块                   |  |
| NSOL,2,1,TEMP                               | !把节点1(圆柱中心)的温度保存到变量2         |  |
| NSOL,3,2,TEMP                               | !把节点2(圆柱侧面中间)的温度保存到变量3       |  |
| NSOL,4,22,TEMP                              | !把节点 22(圆柱侧面与端面交界)的温度保存到变量 4 |  |
| PLVAR,2,3,4                                 | !用图形方式显示三个位置的温度变化            |  |
| !%%%%%%%% [应用建模 Project5] %%%% end %%%%%%%% |                              |  |